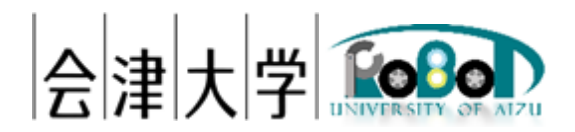

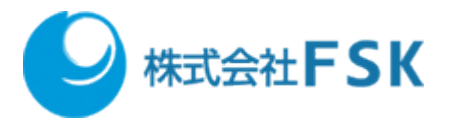

# 準静的物体配置変更スクリプト

# 実行環境構築手順書

Ver 1.0.0

発行日 2024年3月31日 公立大学法人会津大学 株式会社 FSK

## 1 目次

| 2 | 使   | 用した環境                             | .4 |
|---|-----|-----------------------------------|----|
| 3 | Cl  | horeonoid の環境構築                   | .4 |
| 4 | 準   | 静的物体配置スクリプト関連ファイルのダウンロード          | .4 |
|   | 4.1 | turtlebot3 パッケージのダウンロード           | .4 |
|   | 4.2 | cnoid_turtlebot_pkgs パッケージのダウンロード | .4 |
|   | 4.3 | LICTiA モデルのダウンロード                 | .5 |
|   | 4.4 | uoa_poc3_msgs パッケージのダウンロード        | .5 |
|   | 4.5 | 関連パッケージのインストール                    | .5 |
| 5 | パ   | ッケージのビルド                          | .6 |
| 6 | 著   | 作権                                | .6 |

### 2 使用した環境

OS: Ubuntu 20.04 LTS
CPU: Intel® Xeon® CPU E3-1505M v6 @ 3.00GHz
メモリ: 16GB
SSD: 256GB
ROS: Noetic Ninjemys
Choreonoid: 1.8 (2022/7/6 のリビジョンを使用)
ナビゲーション用ソフトウェア: 配送システム (2020 年度に日本アドシス様、TIS 様が開発)
使用したロボットモデル: 配送システム開発時に用いた TurtleBot3 を模倣したモデル
環境モデル: LICTiA(会津大学先端 ICT ラボ)1 階を模倣したモデル

### 3 Choreonoid の環境構築

Choreonoid の公式 HP の設定手順「ROS のインストール」、「Choreonoid 関連パッケージのビル ド」に従い、Choreonoid の環境構築を行います。 https://choreonoid.org/ja/documents/latest/ros/index.html

## 4 準静的物体配置スクリプト関連ファイルのダウンロード

#### 4.1 turtlebot3 パッケージのダウンロード

以下のコマンドを実行し、GitHubから turtlebot3 パッケージをダウンロードします。

\$ cd ~/catkin\_ws/src

\$ git clone -b noetic-devel <u>https://github.com/ROBOTIS-GIT/turtlebot3.git</u>

#### 4.2 cnoid\_turtlebot\_pkgs パッケージのダウンロード

cnoid\_turtlebot\_pkgs.zip ファイルをダウンロードし解凍したら、"~/catkin\_ws/src"以下に配置しま す。本手順書では、ZIP ファイルが "~/ダウンロード"以下に配置されている前提で説明を行って います。 準静的物体配置変更スクリプト実行環境構築手順書

\$cd ~/ダウンロード

- \$ unzip cnoid\_turtlebot\_pkgs.zip
- \$ mv cnoid\_turtlebot\_pkgs ~/catkin\_ws/src/

パッケージの配置が完了したら、以下のコマンドを実行しシンボリック・リンクを作成します。 ここでシンボリック・リンクを作成していないとタートルボット3のモデル読み込み時にエラー が発生し、モデルを読み込むことができません。

\$ cd

~/catkin\_ws/src/cnoid\_turtlebot\_pkgs/cnoid\_turtlebot\_bringup/model/resource
\$ ln -s ~/catkin\_ws/src/turtlebot3/turtlebot3\_description
turtlebot3 description

#### 4.3 LICTiA モデルのダウンロード

LICTiA.zip ファイルをダウンロードし解凍したら、"~/catkin\_ws/src/choreonoid/ext"以下に配置します。

- \$ cd ~/ダウンロード
- \$ unzip LICTiA.zip
- \$ mv LICTiA ~/catkin\_ws/src/choreonoid/ext

#### 4.4 uoa\_poc3\_msgs パッケージのダウンロード

uoa\_poc3\_msgs.zip ファイルをダウンロードし解凍したら、"~/catkin\_ws/src"以下に配置します。 \$ cd ~/ダウンロード

- \$ unzip uoa\_poc3\_msgs.zip
- \$ mv uoa\_poc3\_msgs ~/catkin\_ws/src/

#### 4.5 関連パッケージのインストール

以下のコマンドを実行し、関連パッケージをインストールします。 \$ cd ~/catkin\_ws \$ rosdep install -r -y --from-paths . --ignore-src

## 5 パッケージのビルド

以下のコマンドを実行し、ビルド設定・ビルドを実行します。 \$ catkin config --append-args -DBUILD\_LICTIA=ON -DBUILD\_CHOREONOID\_EXECUTABLE=OFF -DCMAKE\_BUILD\_TYPE=Release \$ catkin build

## 6 著作権

本文書の著作権は公立大学法人会津大学に帰属します。 この文書のライセンスは以下のとおりです。 <u>クリエイティブ・コモンズ表示 2.1 日本</u> Creative Commons — 表示 2.1 日本 — CC BY 2.1 JP

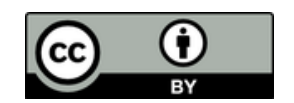